# Panasonic HD Visual Communication Unit Basic Operation Guide

Model No. KX-VC2000/KX-VC1600/KX-VC1300/KX-VC1000/ KX-VC2000SX/KX-VC1600SX/KX-VC1300SX/ KX-VC1000SX/KX-VC1600A/KX-VC1300A

Starting a Video Conference

### **Before Starting a Video Conference**

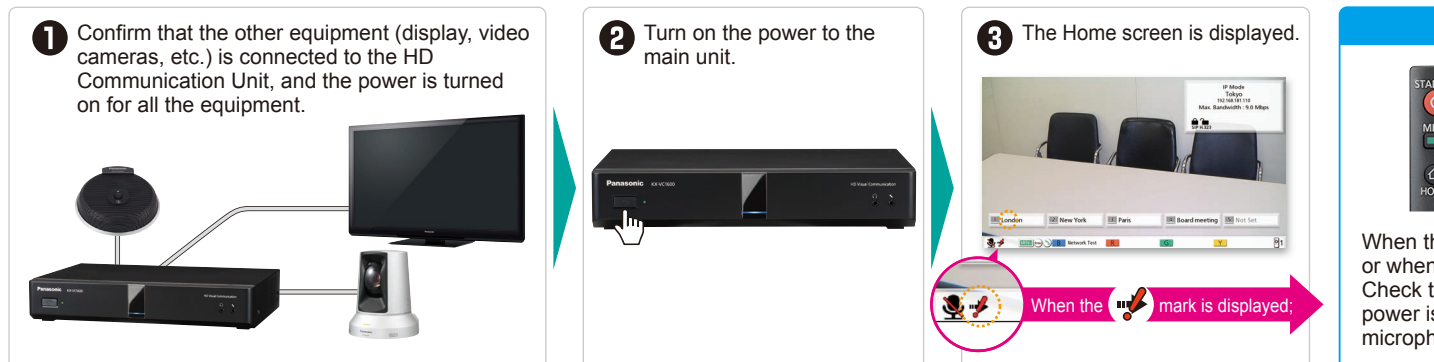

#### When the connection cannot be established:

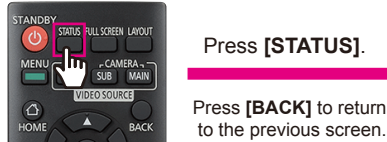

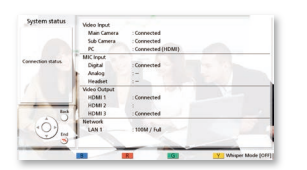

When there is a problem with the connection, or with one of the connected devices, or when there is a device that is not connected, the "—" mark will be displayed. Check that the devices being used are properly connected to the main unit, that the power is turned on for all connected devices, and that no more than 5 boundary microphones (digital interface type) are connected.

### Starting a Video Conference

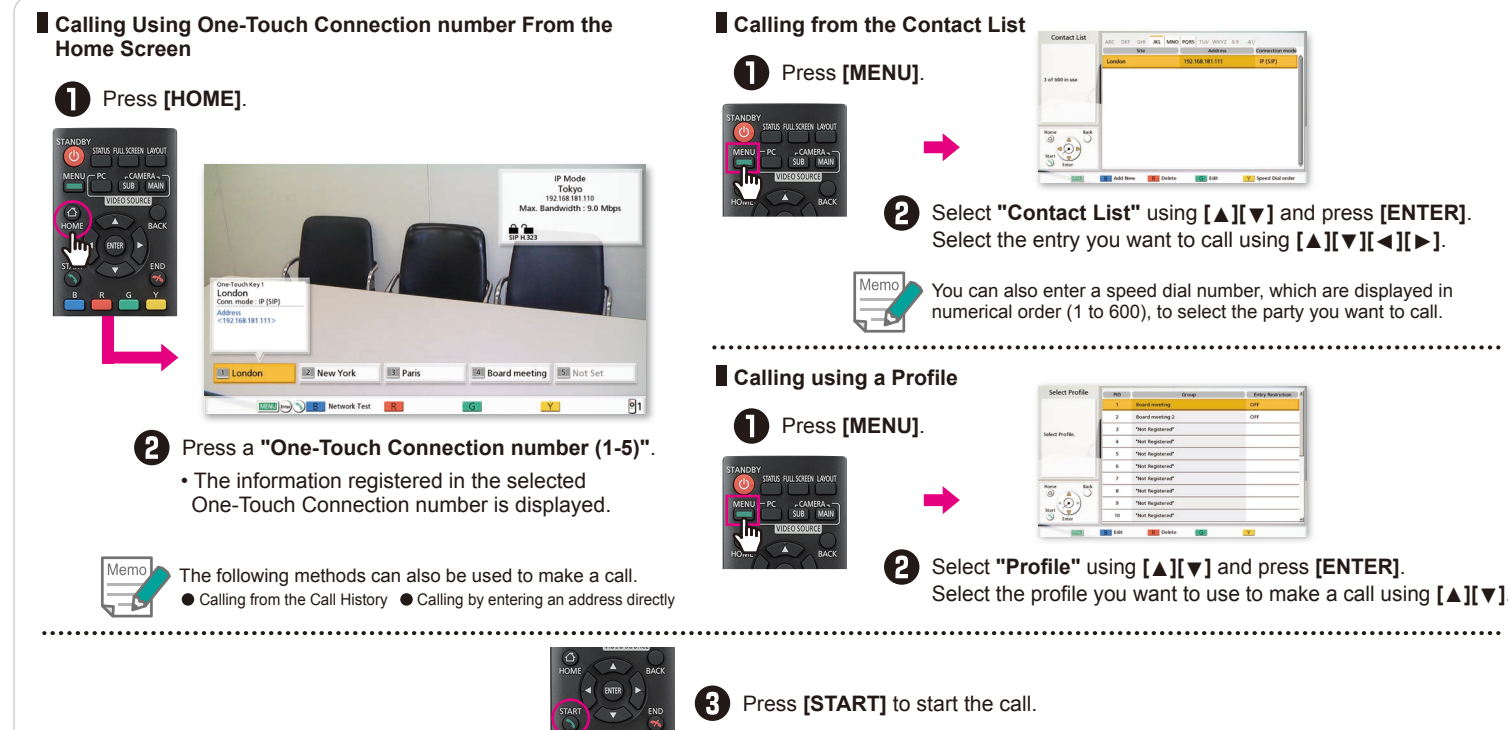

# I and press [ENTER]. mg [▲][▼][◀][▶]. which are displayed in party you want to call. When there is an incoming call ring and a dialogue box is displayed, press [START]. If Automatic Answer is set, when a video conference call is incoming the call will be automatically answered after one ring, and transmission then begins. Image: A start of the start of the start of th

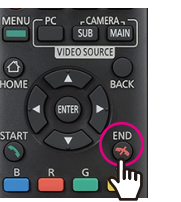

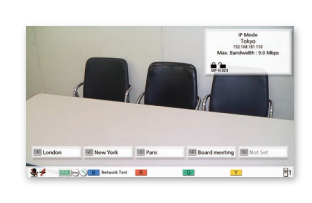

Press [END].

#### The Home screen is displayed.

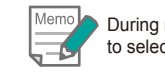

During multiple-party video conference calls, a dialogue box to select the party whom you want to disconnect is displayed.

## **HD Visual Communication Unit** Panasonic **Basic Operation Guide**

#### Model No. KX-VC2000/KX-VC1600/KX-VC1300/KX-VC1000/ KX-VC2000SX/KX-VC1600SX/KX-VC1300SX/ KX-VC1000SX/KX-VC1600A/KX-VC1300A

**Useful Operations** 

## Remote Control Operation

Frequently used functions are assigned their own buttons on the remote control for easy operation.

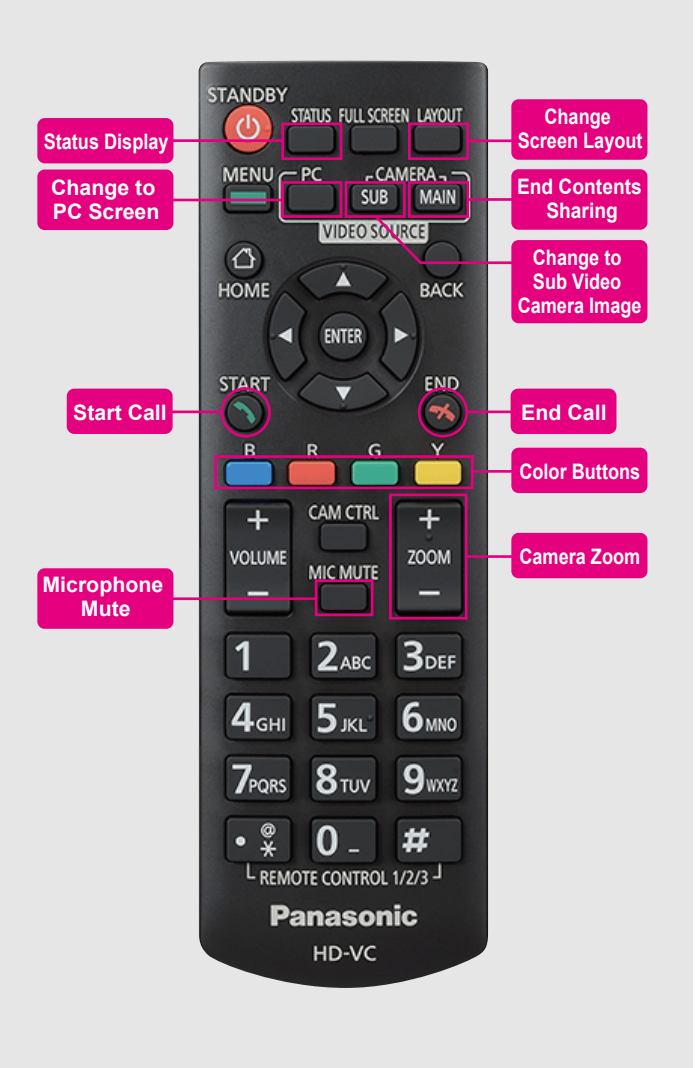

### **Useful Functions (Audio)**

#### Adjusting the Volume

During a video conference call, the "VOLUME" can be adjusted. • When the call ends, the volume will return to the pre-set value.

[+] Increase the volume

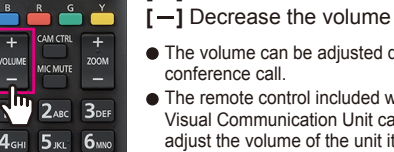

- The volume can be adjusted during a video conference call. The remote control included with the HD
- Visual Communication Unit can be used to adjust the volume of the unit itself. Likewise, the display's remote control can

be used to adjust the volume of the display.

### **Useful Functions (Video)**

### Controlling a Video Camera

You can control a connected PTZ (Pan/Tilt/Zoom) camera.

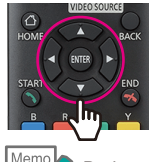

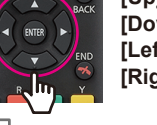

[Up] Tilt upwards [Down] Tilt downwards [Left] Pan left [Right] Pan right

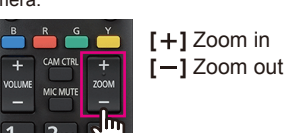

TATUS FULL SCREEN LAYOU

During a video conference call, press [CAM CTRL] to control the other party's video camera. 

#### Displaying a Computer's Screen or the Sub Video Camera's Image

- You can share the contents of a computer's screen or the image of the sub video camera with the other party.
- Supported Resolutions PC: Full-HD, WSXGA+, UXGA, WXGA++, WXGA+, FWXGA, SXGA, WXGA, HD, XGA, SVGA, VGA / Sub Video Camera: Full-HD, HD

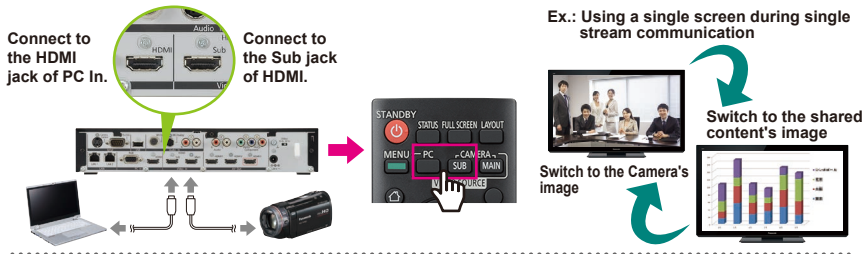

To end the sharing of contents, press [CAMERA MAIN].

• The other party's image is displayed again

### Muting the Microphone

During a video conference call, you can mute the microphone (MIC MUTE) so that your voice cannot be heard by the other party.

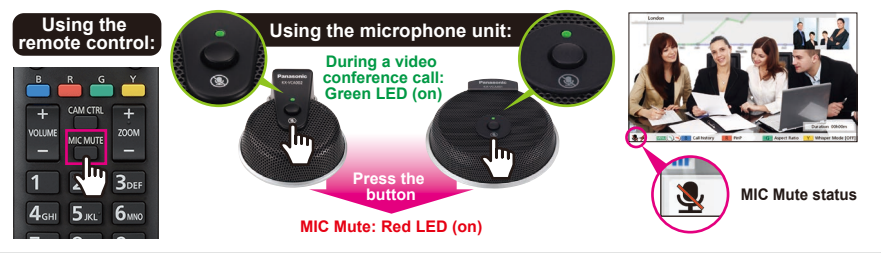

# **Useful Functions (Other)**

### Changing the Screen Layout

During a video conference call, press [LAYOUT].

• Press the [LAYOUT] button repeatedly to cycle through the difference layout configurations.

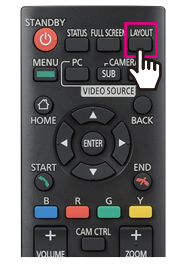

#### Ex.: Sub-site, 1 display, Single stream communication

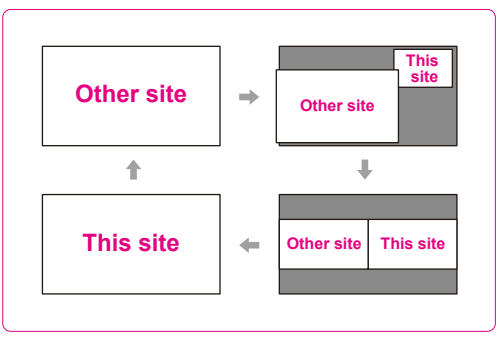